## ALFANO ダウンロードキットお買い上げの皆様へ

この度は、ALAFANO AStrO ダウンロードキットご購入の程、誠にありがとうございます. 本書におきましては、ALFANO 解析ソフト Visualdata のセットアップに必要な USB ケーブ ル認識完了にいたるまでの、インストール手順をご説明いたします。 ご購入いただきました USB ケーブルを、御使用のパソコン USB ポートへ差し込んでください.

- ・自動的に「新しいハードウェアの検出ウィザード」が起動します. ・・・く次ヘン
- 「ハードウェア デバイス ドライバーのインストール」
  \* 一覧または特定の場所からインストールする
  ・・・く次へ>
  (もしくは\*デバイスに最適なドライバを検索する→場所を指定)
- 「次の場所で最適なドライバを検索する」
  - \*参照
  - \* ローカルディスク
  - \* Program Files
  - \* Alfano
  - \* VisualData
  - \* Driners A-421
  - \* (Ftd2xx.inf) の順でファイルを指定します. ・・・<OK>

• 検索終了

・・・く完了>

今後とも、ALFANO 製品に対します皆様の変わらぬご愛好の程宜しくお願い申し上げます.

## ㈱栄光

愛知県名古屋市天白区井口1丁目1709

Tel:052-803-7055 Fax:052-803-7085

[HP] <u>http://www.eikoms.com</u> [E-mail] mail@eikoms.com